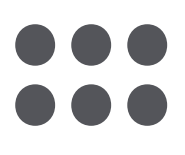

# Start your smart change

MANUALE D'INSTALLAZIONE SNOCU® REGALGRID.COM/PORTAL

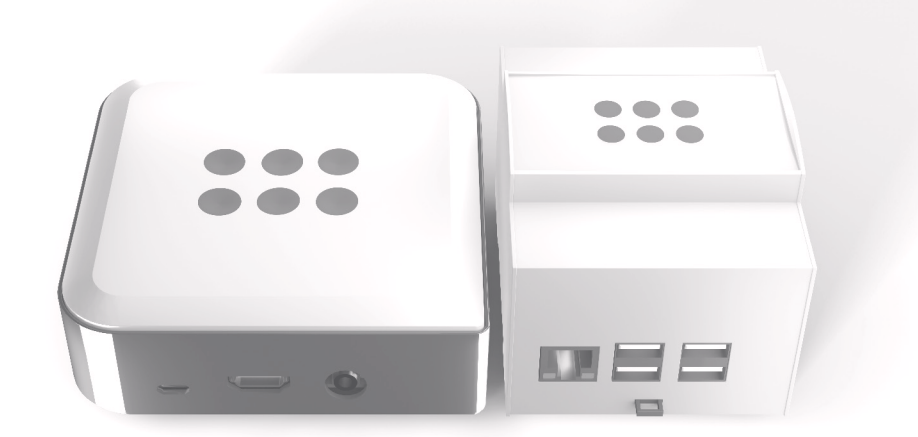

w<sup>3</sup>.regalgrid.com

# Indice

#### Dichiarazione di non responsabilità Copyrights Note legali Dichiarazioni di conformità Informazioni di smaltimento e riciclaggio Rol CE-Informazioni di sicurezza — Contatti Contenuto della confezione Strumenti per l'installazione Introduzione al sistema Regalgrid<sup>®</sup> Europe Descrizione dei dispositivi-Interfacce fisiche Aspetto e dimensioni SNOCU<sup>®</sup> DIN Version Alimentatore Cavo di alimentazione Requisiti minimi Posizionamento Alimentatore Connessione Internet Dispositivi connessi allo SNOCU<sup>®</sup> DIN Version Configurazione

#### COPYRIGHT © 2018 REGALGRID EUROPE SRL. TUTTI I DIRITTI RISERVATI.

Questo documento (o parte di esso) non può essere riprodotto o utilizzato in nessuna maniera senza autorizzazione scritta da parte di RegalGrid Europe Srl.

Loghi e nomi di altre aziende sono marchi dei rispettivi titolari, il loro uso in questo documento non implica alcuna affiliazione di RegalGrid Europe Srl con loro.

|    | С      |
|----|--------|
|    | 5      |
|    | 5      |
| HS | 5      |
|    | 5      |
|    | 6      |
|    | 6      |
|    | 7      |
|    | 7      |
|    | 8      |
|    | 8      |
|    | 8      |
|    | 9      |
|    | 9      |
|    | 9      |
|    | 10     |
|    | 10     |
|    | 10     |
|    | 10     |
|    | <br>11 |
|    | <br>11 |
|    | <br>11 |

| Procedura di installazione per lo SNOCU <sup>®</sup> DIN Version | 12 |
|------------------------------------------------------------------|----|
| Registrazione di un installatore                                 | 13 |
| Montaggio dei dispositivi                                        | 14 |
| Posizionamento                                                   | 14 |
| Montaggio alimentatore da barra DIN                              | 15 |
| Connessione dell'alimetazione                                    | 15 |
| Montaggio SNOCU <sup>®</sup> DIN Version                         | 15 |
| Connessione Internet                                             | 16 |
| Connessione inverter ibrido                                      | 16 |
| Registrazione dello SNOCU <sup>®</sup>                           | 17 |
| Attivazione dello SNOCU <sup>®</sup>                             | 22 |
| Registrazione di un utente finale                                | 24 |
| Appendice: Specifiche Tecniche                                   | 26 |
| Appendice: Connessioni                                           | 27 |
| Appendice: Lista di dispositive approvati                        | 28 |
| Appendice: Definizione della matricola SNOCU®                    | 29 |
| Appendice: Risoluzione problemi                                  | 30 |
| Documenti correlati                                              | 31 |

# Dichiarazione di non responsabilità

#### **♦** COPYRIGHTS

Copyright © 2018 RegalGrid Europe Srl. Tutti i diritti riservati. Questo documento (o parte di esso) non può essere riprodotto o utilizzato in nessuna maniera senza autorizzazione scritta da parte di RegalGrid Europe Srl. Loghi e nomi di altre aziende sono marchi dei rispettivi titolari, il loro uso in questo documento non implica alcuna affiliazione di RegalGrid Europe Srl con loro.

#### ♦ NOTE LEGALI

#### Dichiarazioni di conformità

Regalgrid<sup>®</sup> Europe Srl con la presente dichiara sotto la nostra responsabilità che il prodotto:

- SNOCU<sup>®</sup> rispetta i seguenti requisiti:
- Direttive dispositive audio 2014/53/EU;

Restrizioni sulle sostanze pericolose (RoHS)
 Direttiva 2011/65/EU;

- Salute e sicurezza (Art. 3(1)(a))
- --- EN60950-1:2006/A11:2009/A1:2010/ A12:2011/A2:2013;

-- EN62311:2008 restrizione sugli apparecchi elettronici ed elettrici in relazione all'uomo per i campi elettromagnetici (0 Hz -300 GHz);

- EMC (Art.3(1)(b))
- --- EN55032:2012;
- --- EN55024:2010 (con riferimento al EN301489-v1.9.2&EN301489-17v2.2.1);

SPECTRUM (Art.3(2))
o EN300 328 v2.1.1 sistema di trasmissione a banda larga e apparecchi di trasmissione dati che operano in 2.4GHz ISM.

#### Informazioni di smaltimento e riciclaggio

**R** RoHS - Questo simbolo indica che il prodotto si attiene agli standard internazionali RoHS (Restriction of certain Hazardous Substances) i quali vietano l'uso di certe sostanze pericolose in apparecchi elettrici ed elettronici messi nel mercato Europeo dal 1º giugno. Fa parte di una serie di direttive Europee WEEE Directive (Waste Electrical and Electronic Equipment).

RAEE - In conseguenza al Decreto Legislativo Italiano 49 datato 14 marzo 2014 su "Implemento della direttiva 2012/19/UE sullo Spreco di Apparecchi Elettrici ed Elettronici (RAEE).

#### CE

Il marchio CE indica che questo prodotto **C** si attiene agli standard della Comunità Europea RED e LVD (Low Voltage Directive).

# Informazioni di sicurezza

|                   | INDICA SITUAZIONI DI PERICOLO<br>CHE POSSONO COMPORTARE<br>DANNI A PERSONE E COSE SE LE<br>PRESCRIZIONI DATE NON SONO<br>RISPETTATE.                     |
|-------------------|----------------------------------------------------------------------------------------------------|
| <b>ATTENZIONE</b> | INDICA SITUAZIONI DI LIMITATO<br>PERICOLO CHE POSSONO<br>COMPORTARE LEGGERI DANNI<br>A PERSONE E COSE SE LE<br>PRESCRIZIONI DATE NON SONO<br>RISPETTATE. |
| NOTE              | INDICA PRESCRIZIONI E NOTE<br>AGGIUNTIVE ALL'ARGOMENTO IN<br>OGGETTO.                                                                                    |

Leggi e segui queste istruzioni per utilizzare questo dispositivo in sicurezza:

- Leggi questo manuale.

- Conserva questo manuale per revisioni future.

- Segui le regolamentazioni locali riguardanti lavori elettrici.

- Solo persone qualificate possono eseguire operazioni su sistemi elettrici.

#### Il non seguire queste istruzioni potrebbe causare incendi, shock elettrici, ferite e danni.

A Rischio di elettrocuzione. Le anomalie dovrebbero essere analizzate da personale qualificato. Non rimuovere da sé la copertura esterna dell'alimentatore o dello SNOCU<sup>®</sup>! A Rischio di arco elettrico ed elettrocuzione

(pericolo di morte). Non è consentito collegare primario e secondario insieme.

A Rischio di ustione. Non toccare i dispositivi in funzionamento o subito dopo averli disalimentati!

A Rischio di incendio e corto circuito. Le aperture dovrebbero essere protette da

oggetti estranei o versamento di liquidi. **A** Istallare i dispositivi solo in un ambiente con grado di inquinamento 2. A Non installare i dispositivi in ambienti con elevata umidità o prossimi ad acqua. A L'alimentatore ha una temperatura massima di utilizzo pari a 50°C – non installare i dispositivi in ambienti con temperature maggiori o prossimi a fonti di fiamma. **A** La corrente di uscita i la potenza di uscita non devono superare i valori indicati nelle

relative specifiche.

Assicurare l'assenza di tensione nell'impianto elettrico e fotovoltaico prima dei processi di installazione, manutenzione e modifica.

#### **O** CONTACT INFORMATIONS

Supporto clienti support@regalgrid.com

#### **Regalgrid Europe S.r.l.**

Via Manin, 73 31100 Treviso, Italy www.regalgrid.com

# **Contenuto della** confezione

Dentro la confezione ci sono:

- Uno SNOCU<sup>®</sup> DIN Version
- Un alimentatore per barra DIN con un attacco Micro USB
- Un cavo Micro USB per connettere l'alimentatore allo SNOCU DIN Version
- Cavo LAN
- Manuale utente e adesivo Regalgrid<sup>®</sup>

# Strumenti per l'installazione

Gli strumenti utili per l'installazione dello SNOCU<sup>®</sup> sono:

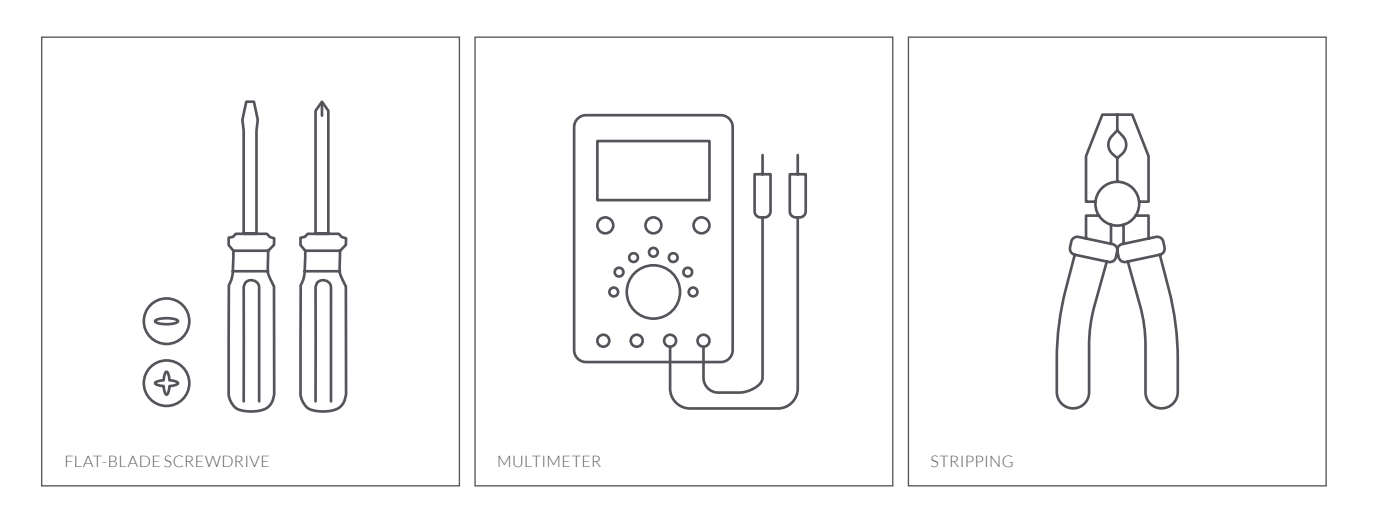

#### **Raccomandati:**

- Cavo che sopporta temperature di almeno 80 °C come il UL1007
- Lunghezza di spellamento del cavo di 7 mm
- Coppia di serraggio dei terminali di 5 kgf-cm
- Cacciavite a taglio da 3 mm

6

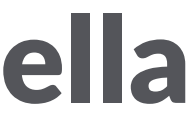

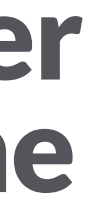

# Introduzione al sistema Regalgrid<sup>®</sup> Europe

# Aspetto e dimensioni

L'architettura Regalgrid® consiste in un gateway locale (SNOCU<sup>®</sup> – Smart Node Control Unit) e server remoti nel cloud.

Più SNOCU<sup>®</sup> possono essere raggruppati in un gruppo (CLUSTER) e l'architettura Regalgrid® ottimizza l'uso di tutte le risorse energetiche controllate.

Attualmente il sistema SNOCU<sup>®</sup> si concentra sull'ottimizzazione di energia elettrica, generata ed eventualmente immagazzinata localmente, ma ha tutti i requisiti per essere il gateway di gestione dell'energia locale per l'internet delle cose o per gli elementi di una casa domotica.

Questo manuale si concentra sull'effettivo implemento funzionale di Regalgrid® Europe Architecture, ossia l'ottimizzazione dell'energia di una rete locale (anche condivisa) con eventuale la generazione, immagazzinamento e consumo, in tempo reale.

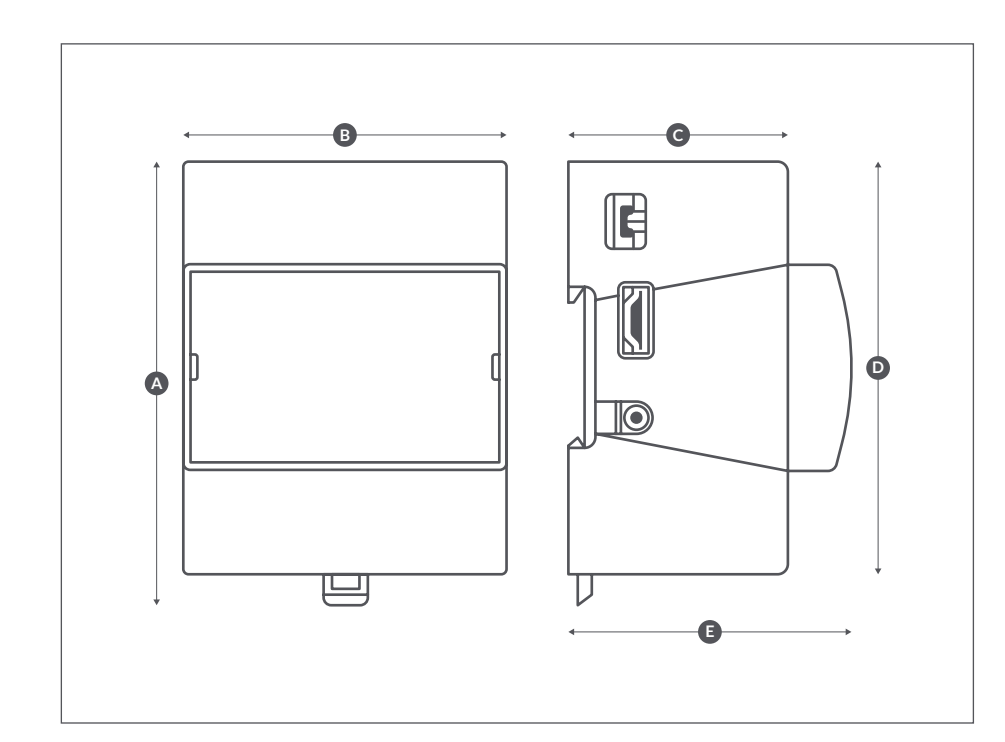

**SNOCU<sup>®</sup> DIN Version** 

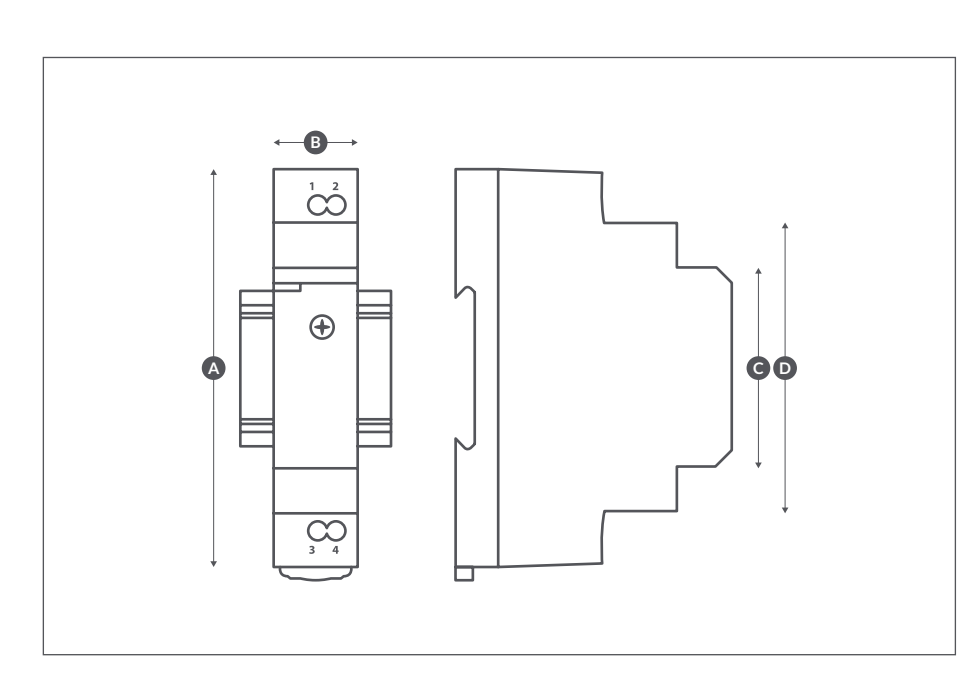

#### Alimentatore

# Descrizione dei dispositivi

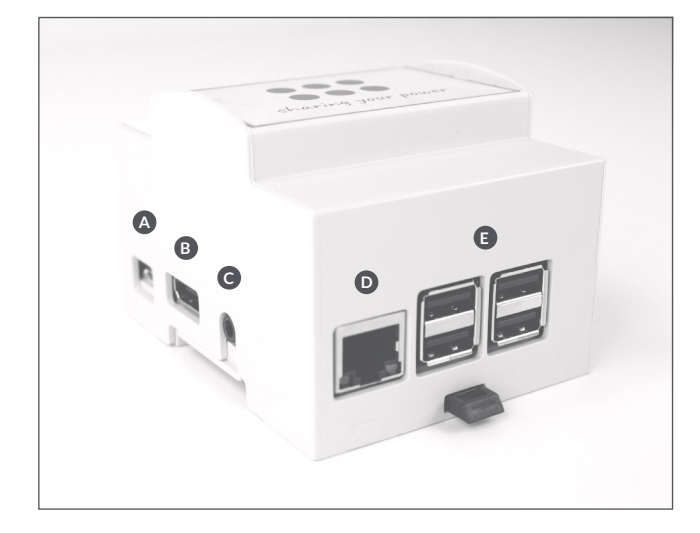

| A | Porta d'alimentazione Micro USB  |
|---|----------------------------------|
| В | Porta HDMI                       |
| С | Porta 3.5mm jack                 |
| D | Porta Ethernet (connettore RJ45) |
| E | 4 x porte USB                    |

9

| Α | mm 97,20 |
|---|----------|
| В | mm 71,30 |
| С | mm 48,30 |
| D | mm 90,50 |
| E | mm 62,00 |

| Α | mm 92,00 |
|---|----------|
| В | mm 17,50 |
| С | mm 45,15 |
| D | mm 63,65 |

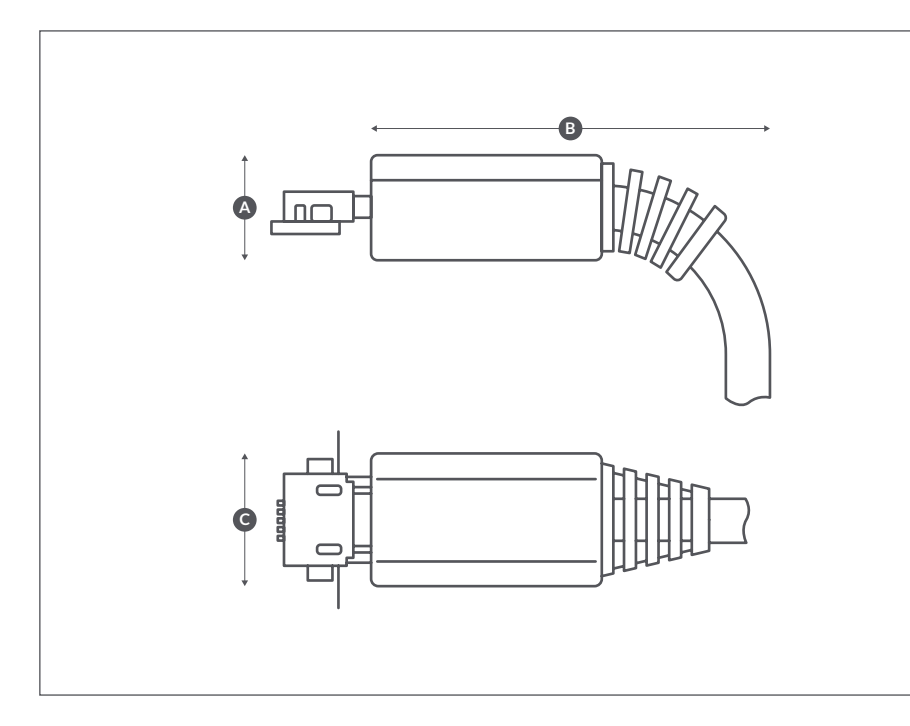

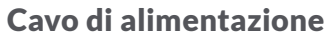

#### ♦ REQUISITI MINIMI

Accertati che i seguenti requisiti minimi siano soddisfatti così che lo SNOCU<sup>®</sup> DIN Version possa lavorare correttamente.

#### ● POSIZIONAMENTO

Lo SNOCU<sup>®</sup> DIN Version è progettato per essere installato solo in spazi interni. Lo SNOCU<sup>®</sup> DIN Version dovrebbe essere montato su una barra DIN all'interno di un quadro elettrico. Le barre DIN compatibili sono:

- TS35/7.5
- TS35/15

#### ♦ ALIMENTATORE

Lo SNOCU<sup>®</sup> DIN Version è alimentato tramite un alimentatore da barra DIN incluso nella confezione, per questo deve essere disponibile una linea di alimentazione con le seguenti caratteristiche:

– Tensione AC: 100V to 240V

Frequenza AC: 50Hz or 60Hz
L'alimentatore DIN deve essere protetto
attraverso un fusibile di classe T2A/L250V.
Un sezionatore deve essere installato a monte
dell'alimentatore DIN per disconnettere
quest'ultimo dalla rete alimentata. Utilizzare
un sezionatore con le seguenti caratteristiche:

Α

В

С

mm 7.00

mm 40.00

mm 10.00

| C16 | D16 |
|-----|-----|
| 19  | 22  |

L'alimentatore DIN ha le seguenti caratteristiche in uscita: — Presa Micro-USB

- Tensione CC: 5V
- Corrente CC: 2.4A

 Per funzionare, lo SNOCU<sup>®</sup> deve essere alimentato (con l'alimentatore DIN incluso).
 Non connettere più di uno SNOCU<sup>®</sup> DIN Version allo stesso alimentare DIN.
▲ Non utilizzare alimentatore di terzi o non approvati da RegalGrid<sup>®</sup> Europe.
▲ Un uso errato dei dispositivi ne invalida la garanzia.

#### OCONNESSIONE INTERNET

Lo SNOCU<sup>®</sup> DIN Version deve sempre essere in grado di comunicare alla nostra unità di controllo centrale tramite una connessione a internet con le seguenti caratteristiche minime:

— Banda minima: 64 kbit/s.

Traffico giornaliero disponibile: almeno 2
 MB/giorno.

Connessione internet consigliata:

Connessione ADSL a banda larga senza limiti di traffico.

Se la connessione a Internet dello SNOCU<sup>®</sup> DIN Version è coperta da firewall, assicurati che le porte WEB TCP 80 e TCP 443 siano aperte.

Lo SNOCU<sup>®</sup> DIN Version deve essere connesso a Internet tramite cavo LAN.

#### O DISPOSITIVI CONNESSI ALLO SNOCU® DIN VERSION

Lo SNOCU<sup>®</sup> DIN Version può essere connesso solo con dispositive approvati da Regalgrid<sup>®</sup> Europe -vedere nota tecnica specifica per la lista dei dispositivi approvati.

▲ Non connettere allo SNOCU<sup>®</sup> dispositivi non approvati da Regalgrid<sup>®</sup> Europe.

Seguire i manuali specifici dei dispositivi approvati per configurarli e connetterli allo SNOCU<sup>®</sup> DIN Version.

11

10

In caso di un impianto con installato un generatore fotovoltaico:

Lo SNOCU<sup>®</sup> DIN Version e l'inverter
 devono essere connessi alla stessa rete fisica
 Ethernet.

 Lo SNOCU<sup>®</sup> DIN Version e l'inverter devono appartenere alla stessa classe di indirizzi Ethernet.

L'inverter deve avere un indirizzo IP
 statico. Seguire il manuale d'installazione
 del produttore per impostare l'indirizzo IP
 statico all'inverter. Associare uno ed un solo
 SNOCU<sup>®</sup> DIN Version ad ogni inverter.

Lo SNOCU<sup>®</sup> DIN Version non richiede obbligatoriamente un sistema di generazione e/o di accumulo e può essere utilizzato come sistema di monitoraggio per un impianto di soli carichi. In questo caso è necessario installare e connettere almeno un misuratore di potenza/energia – lo SNOCU<sup>®</sup> supporta una connessione RS485 al misuratore (attraverso un convertitore USB-RS485 approvato da RegalGrid Europe).

#### **♦** CONFIGURAZIONE

Per la configurazione dello SNOCU® DIN Version è necessario utilizzare la APP Regalgrid® Europe e l'installatore deve essere registrato nel portale RegalGrid Europe. Scaricare la APP dal proprio repository o dal sito web di RegalGrid Europe prima dell'installazione e registrarsi come installatori presso <u>www.regalgrid.com/portal</u>. La registrazione di un nuovo installatore può richiedere fino a 48 ore lavorative ed è necessaria copia digitale della visura camerale in formato PDF.

NB: È richiesta una carta di credito attiva per l'attivazione degli SNOCU DIN Version.

## Procedura di installazione per lo SNOCU<sup>®</sup> DIN Version

Il processo di installazione dello SNOCU<sup>®</sup> DIN Version consta dei seguenti passaggi:

| REGISTRAZIONE<br>DELL'INSTALLATORE                    | Prima di scaricare la APP, l'installatore deve registrarsi<br>sul portale Regalgrid® Europe.<br>Andare su: www.regalgrid.com/portal, selezionare<br>INSTALLER REGISTRATION e seguire il processo.                                            |
|-------------------------------------------------------|----------------------------------------------------------------------------------------------------|
| SCARICAMENTO DELL'APP                                 | Scaricare la APP Regalgrid <sup>®</sup> Europe APP dal proprio repository o dal sito Regalgrid <sup>®</sup> Europe.                                                                                                    |
| MONTAGGIO DELLO<br>SNOCU® DIN VERSION                 | Montare lo SNOCU® DIN Version come descritto in questa guida.                                                                                                    |
| REGISTRAZIONE DELLO<br>SNOCU <sup>®</sup> DIN VERSION | Lanciare la APP Regalgrid <sup>®</sup> Europe;<br>Autenticarsi come installatore;<br>Andare nella sezione SNOCU <sup>®</sup> SETUP;<br>Leggere il barcode o digitare il numero seriale dello<br>SNOCU <sup>®</sup> ;<br>Seguire il processo; |
| ATTIVAZIONE DELLO<br>SNOCU <sup>®</sup> DIN VERSION   | Selezionare lo SNOCU <sup>®</sup> non attivato dalla lista dei<br>dispositivi disponibili e selezionare il bottone LICENCE<br>ACTIVATION e procedere con l'attivazione della<br>licenza;                                                     |
| REGISTRAZIONE<br>DELL'UTENTE FINALE                   | Gli utenti finali devono registrarsi presso il portale<br>www.regalgrid.com/portal.                                                                                                    |

#### ♦ REGISTRAZIONE DI UN INSTALLATORE

Andare sul portale Regalgrid<sup>®</sup> Europe alla pagina www.regalgrid. com/portal e selezionare il bottone Installer Registration dal menu laterale

Riempire i campi di testo con le informazioni richieste

▲ I campi con un asterisco (\*) sono obbligatori per procedere con li processo di registrazione

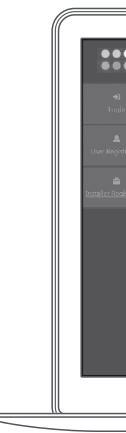

Caricare la visura camerale.

▲ II documento deve essere in formato PDF.

Spuntare i riquadri di Privacy e Selling Conditions. Selezionare il pulsante Next.

13

| 0                             | ) |
|-------------------------------|---|
|                               |   |
| Login<br>userane<br>R lasrane |   |
| formed ()<br>di Password ()   |   |
| Log in Target location?       |   |
|                               |   |
|                               |   |
|                               |   |
|                               |   |
|                               |   |
|                               |   |

|                          | 0 | )))                 |
|--------------------------|---|---------------------|
| Personal Information     |   | 2 Other Information |
| serisci i dati personali |   |                     |
| ompany:                  |   |                     |
|                          |   |                     |
| larre:                   |   |                     |
|                          |   |                     |
| umans <sup>1</sup>       |   |                     |
|                          |   |                     |
| nel                      |   |                     |
| na                       |   |                     |
| ore Number:              |   |                     |
|                          |   |                     |
| h e ll. mer              |   |                     |
|                          |   |                     |
| Numbers                  |   |                     |
|                          |   |                     |
| 403                      |   |                     |
|                          |   |                     |

|                                         | 0 | )) |
|-----------------------------------------|---|----|
| (h:                                     |   |    |
|                                         |   |    |
| ligong Address:                         |   |    |
|                                         |   |    |
| Ti ing Address:                         |   |    |
| Silling February                        |   |    |
| n Van Kariber.                          |   |    |
|                                         |   |    |
| 9 Chamber of Commonse Certificates      |   |    |
| 6                                       |   |    |
| Click or dwg file to this way to uplead |   |    |
| Only PDF files are supported.           |   |    |
| Philod                                  |   |    |
| So long Carecolicous."                  |   |    |
| * sine selling contribute               |   |    |
| Not                                     |   |    |
|                                         |   |    |
|                                         |   |    |
|                                         |   | •  |

Attendere fino a 48 ore per l'email di attivazione, confermare l'email e aggiungere la password.

▲ L'accesso al portale deve essere abilitato dal personale Regalgrid<sup>®</sup> Europe e può richiedere fino a 48 ore DOPO LA CONFERMA DELLA PASSWORD

#### ♦ MONTAGGIO DEI DISPOSITIVI

#### Posizionamento

La posizione selezionata per l'installazione deve avere un grado di protezione uguale o superiore a IP65.

A Non esporre lo SNOCU<sup>®</sup> ad acqua o umidità.

La temperatura della locazione di installazione selezionata deve essere compresa tra 0°C e 50°C.

La posizione selezionata per l'installazione deve essere appropriata per il peso e la dimensione dello SNOCU<sup>®</sup> DIN Version.

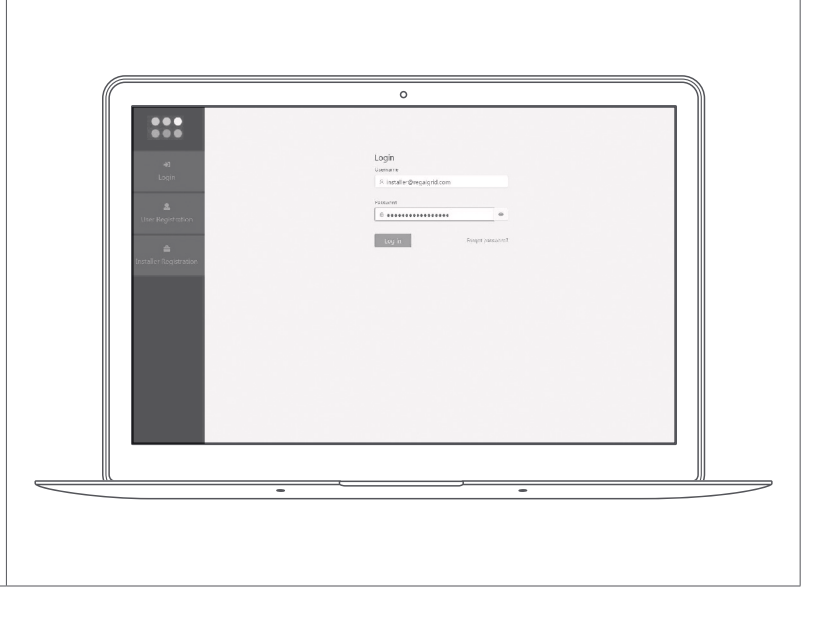

Non posizionare lo SNOCU<sup>®</sup> DIN Version vicino dispositivi elettrici che dissipano molto calore nel pannello elettrico per evitare lo scioglimento.

A Non coprire lo SNOCU<sup>®</sup> con nessun oggetto che potrebbe compromettere una buona ventilazione al dispositivo.

Selezionare una posizione d'installazione che permetta di connettere l'adattatore allo SNOCU<sup>®</sup>. Controllare che lo SNOCU<sup>®</sup> possa essere connesso a Internet tramite un cavo Ethernet LAN. Controllare la sezione Connessione Internet per vedere i requisiti di connessione che potrebbero limitarne il posizionamento.

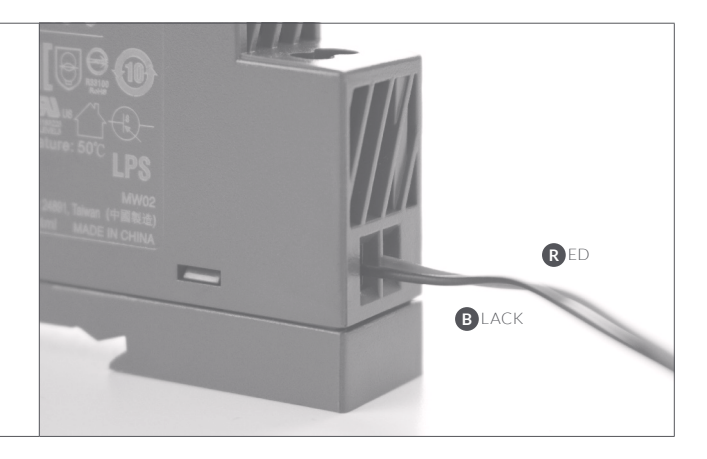

Montare l'adattatore da barra DIN sulla barra DIN da 35 mm.

Connettere il cavo di fase e il cavo di neutro al lato CA dell'alimentatore da barra DIN.

Usare un sezionatore dedicato per l'alimentatore da barra DIN in modo da poter alimentare e disalimentare lo SNOCU<sup>®</sup> DIN Version.

Sicurezza: controllare la linea CA prima di connettere qualsiasi cavo.
Sicurezza: controllare l'ancoraggio dei cavi CA dopo il serraggio dei morsetti.

#### Connessione dell'alimentazione

Connettere il cavo Micro-USB dell'alimentatore da barra DIN alla porta Micro-USB dello SNOCU® DIN Version.

#### Montaggio SNOCU® DIN Version

Montare lo SNOCU<sup>®</sup> DIN Version sulla barra DIN da 35 mm.

#### Montaggio alimentatore da barra DIN

Connettere i poli negative e positive del cavo Micro-USB al lato CC dell'alimentatore da barra DIN.

14

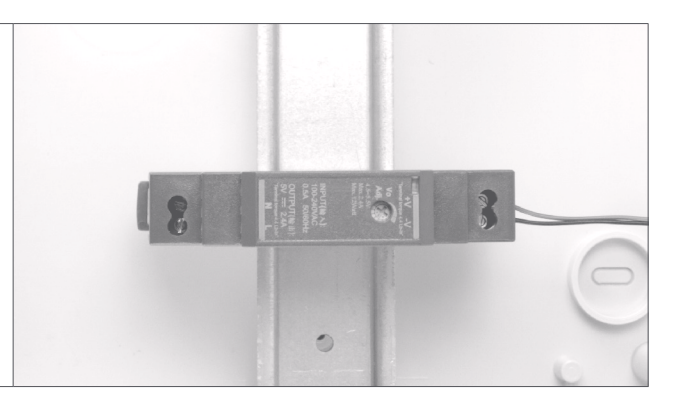

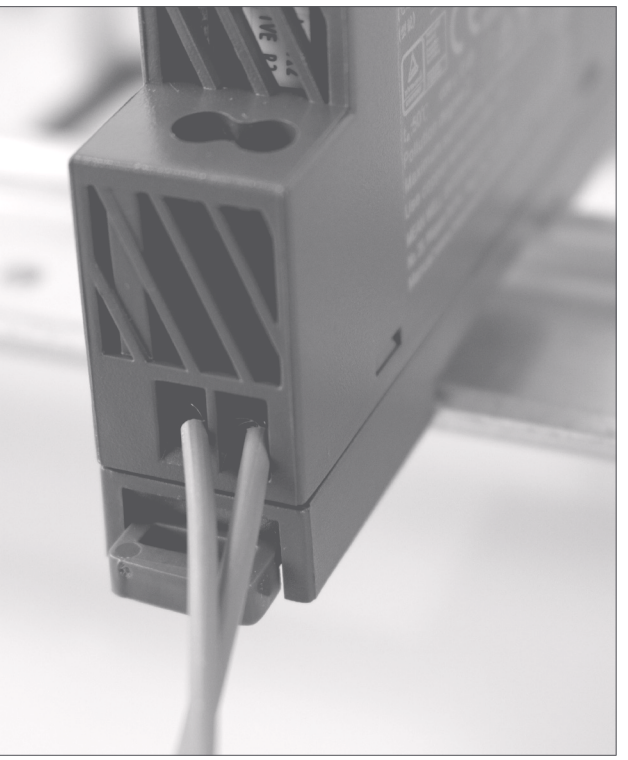

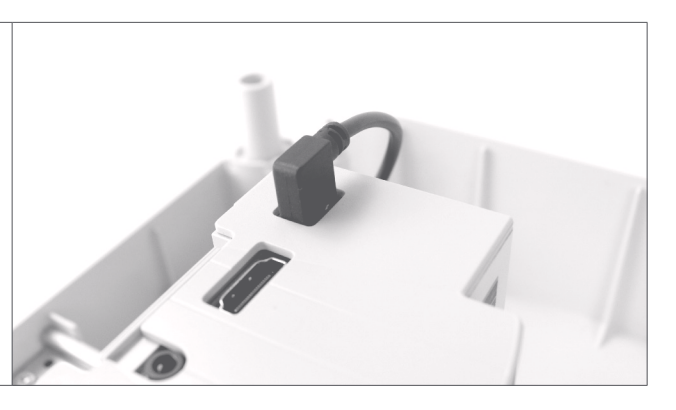

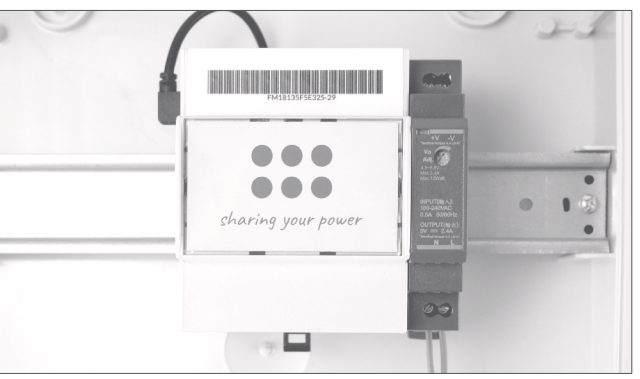

#### **Connessione Internet**

Nonostante lo SNOCU<sup>®</sup> DIN Version abbia molteplici interfacce fisiche<sup>1</sup> per essere connesso ad Internet, l'interfaccia Ethernet è l'unica attualmente supportata. Per tale motivo è richiesta la disponibilità di un router Ethernet.

<sup>1</sup> Osservare la Tavola 1 Tecniche delle modalità di comunicazione supportate.

Inserire il connettore RJ45 del cavo Ethernet nella porta Ethernet dello SNOCU<sup>®</sup> DIN Version.

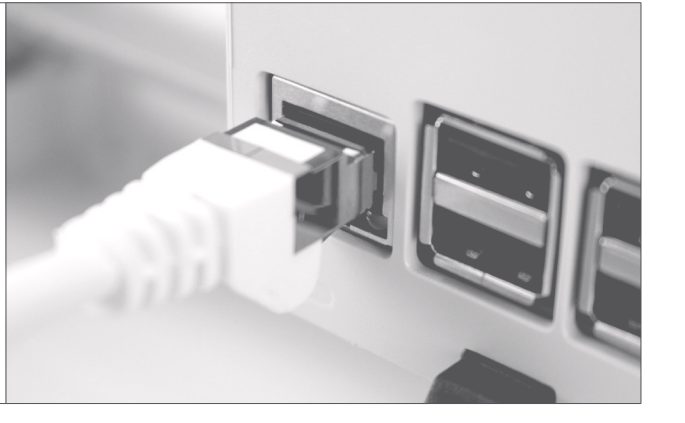

Inserire il connettore RJ45 del cavo Ethernet nella porta Ethernet del router Ethernet.

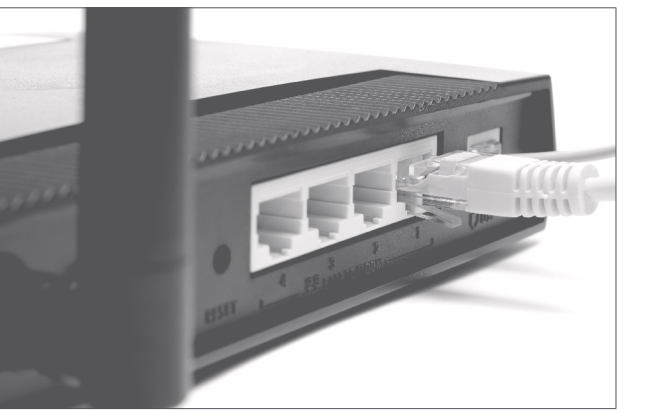

Il router Ethernet e lo SNOCU<sup>®</sup> DIN Version devono essere a una distanza tale da poter essere connessi tramite il cavo Ethernet.

Se lo SNOCU<sup>®</sup> DIN Version si trova dietro a un firewall, assicurarsi che le porte WEB TCP 80 e TCP 443 siano aperte.

A Se non si utilizza il cavo Ethernet fornito, usare un cavo Ethernet CAT 5 schermato di lunghezza massima non superiore agli 80 m.

#### **Connessione inverter ibrido**

Lo SNOCU<sup>®</sup> DIN Version normalmente comunica con un inverter ibrido attraverso la connessione dati della LAN Ethernet. Seguire il manuale d'installazione del produttore dell'inverter per connettere l'inverter alla LAN Ethernet. L'inverter ibrido deve avere indirizzo IP statico. Seguire il manuale d'installazione del produttore dell'inverter per impostare l'indirizzo IP statico nell'inverter.

Lo SNOCU<sup>®</sup> DIN Version e l'inverter ibrido devono essere connessi alla stessa LAN Ethernet fisica - controllare la configurazione della LAN per determinare l'indirizzo IP corretto da utilizzare.

#### ♦ REGISTRAZIONE DELLO SNOCU<sup>®</sup>

Il processo di registrazione dello SNOCU<sup>®</sup> DIN Version consta dei seguenti passaggi:

Alimentare lo SNOCU<sup>®</sup> DIN Version e attendere 30 secondi affinché si avvii.

regalgrid.com/download (controllare la sezione dei Requisiti minimi per maggiori informazioni).

Aprire la APP Regalgrid<sup>®</sup> Europe;

Accedere a Regalgrid<sup>®</sup> APP, usando le proprie credenziali, o, in caso di prima installazione, andare sul portale RegalGrid e selezionare REGISTER come NEW INSTALLER, seguire le istruzioni fino al completarsi del procedimento di registrazione;

17

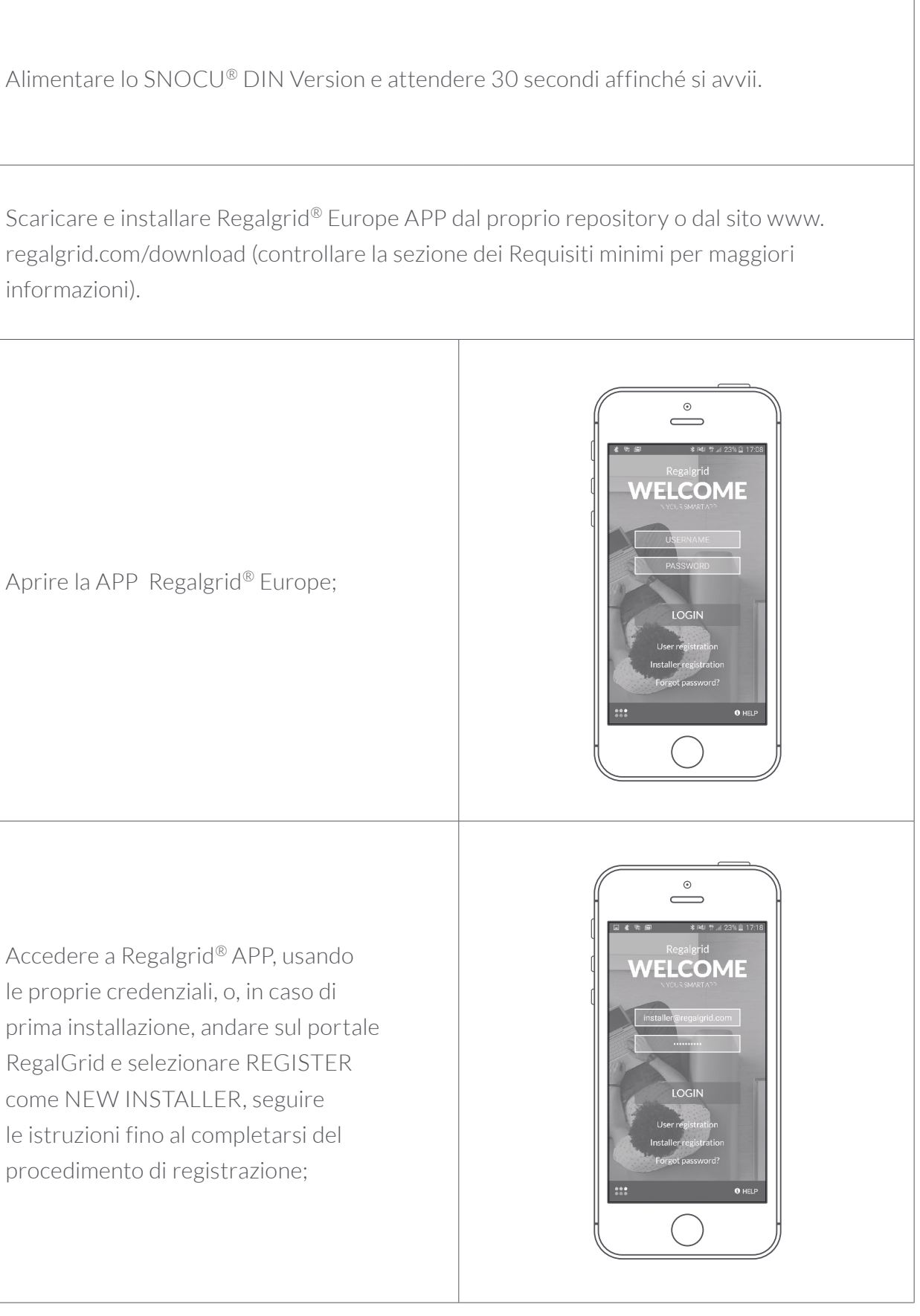

Una volta autenticati nella APP Regalgrid<sup>®</sup> Europe, selezionare la sezione SNOCU<sup>®</sup> Set Up (dal menu a scomparsa sulla sinistra)

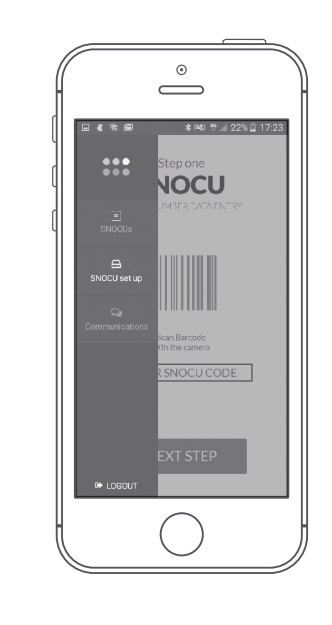

#### **Registrazione dello SNOCU®**

 Inserire la matricola stampata sull'etichetta usando uno dei seguenti metodi:

**1** - Scansione del codice a barre:

 Premere sull'icona a codice a barre IIIII
 Scansionare con lo smartphone il codice a barre della matricola stampato sull'etichetta dello SNOCU<sup>®</sup>

Aspettare fino a quando non si leggeYour code has been read!

 Ritornare alla vista precedente della APP

#### **2** - Inserimento manuale:

Premere sulla casella di testo ENTER
 SNOCU<sup>®</sup> CODE

Digitare la matricola dello SNOCU<sup>®</sup>
 nella casella di testo ENTER SNOCU<sup>®</sup>
 CODE

2. Premere sul bottone NEXT STEP per procedere al passo successivo.

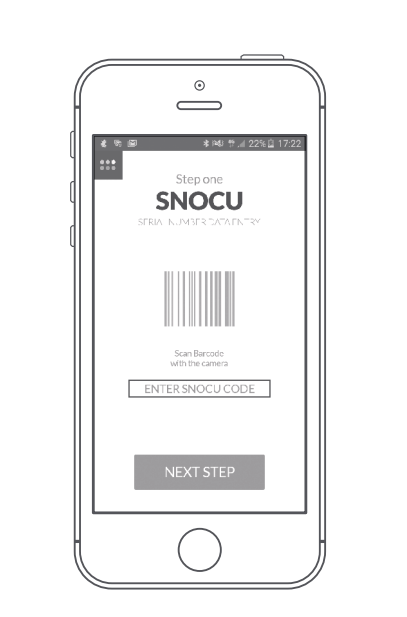

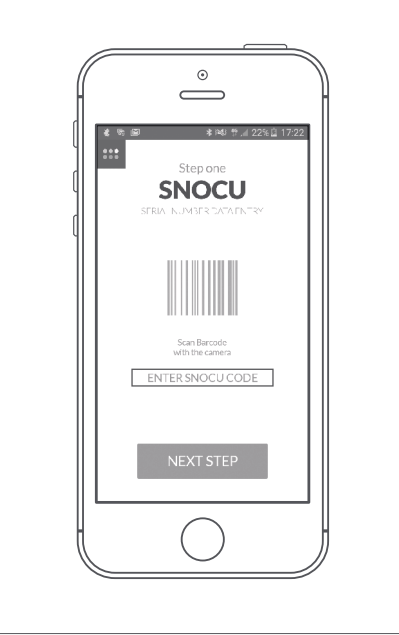

#### Verifica connessione al Cloud Regalgrid<sup>®</sup> Europe

In questo passo lo SNOCU tenta di comunicare con il Cloud Regalgrid<sup>®</sup> Europe per verificare la connessione dati. Se si vede l'icona verde, la verifica ha avuto esito positivo, cioè c'è comunicazione. Premere sul bottone NEXT STEP. Se la verifica da esito negativo, controllare la sezione di risoluzione errori di questo manuale. ▲ Lo SNOCU<sup>®</sup> DIN Version deve essere connesso al Cloud Regalgrid<sup>®</sup> Europe per funzionare correttamente.

#### Potenza contrattuale

Per registrare la taglia di allacciamento del proprio impianto alla rete di distribuzione, selezionare la taglia di Potenza dal menu a tendina MAX POWER AGREEMENT. Premere sul bottone NEXT STEP.

#### Impianto fotovoltaico

Se è presente nell'impianto un sistema di generazione fotovoltaico: **1** - Abilitare la sezione Photovoltaic System facendo scorrere l'icona (**C**). **2** - Selezionare la taglia del sistema di generazione fotovoltaico dal menu a tendina PV SIZE. **3** - Selezionare l'inverter dal menu a tendina INVERTER TYPE. **4** - Se l'inverter ha un indirizzo IP statico, abilitare la sezione INVERTER STATIC IP ADDRESS facendo scorrere l'icona **C** e inserire l'indirizzo IP assegnato all'inverter. **5** - Premere sul bottone NEXT STEP.

19

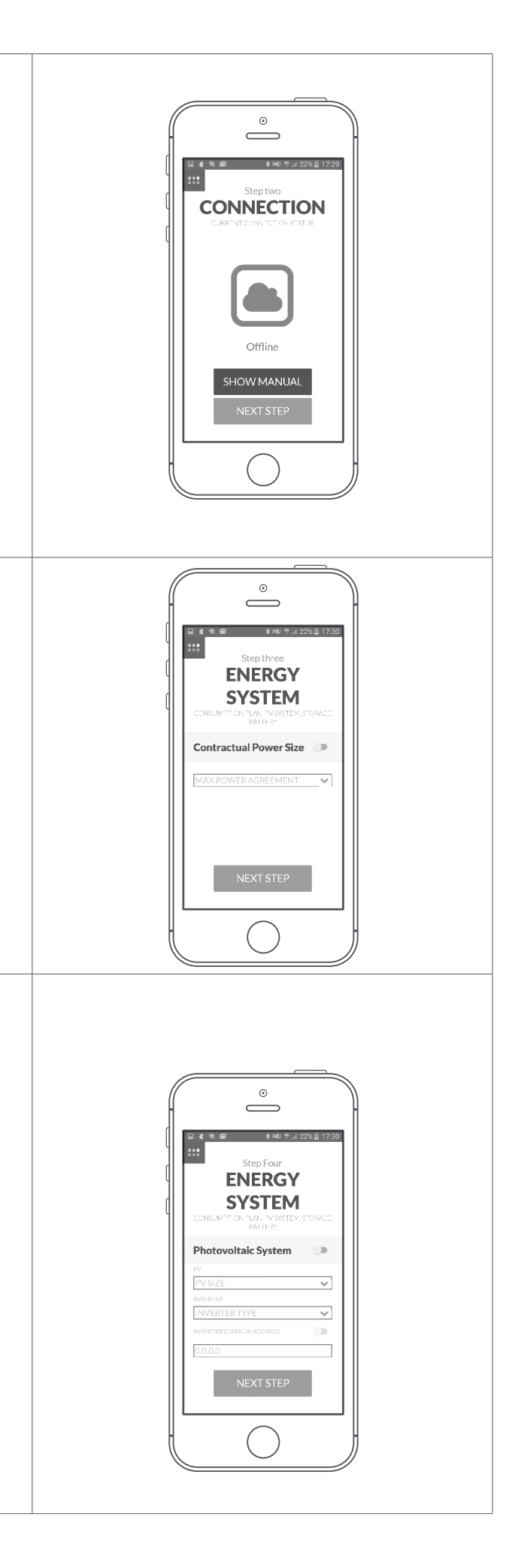

#### Sistema d'accumulo Se è presente nell'impianto un sistema $\square$ d'accumulo **1** - Abilitare la sezione Storage facendo ENERGY scorrere l'icona **O**. SYSTEM **2** - Selezionare la batteria del sistema Storage d'accumulo dal menu a tendina BATTERY-MODEL. **3** - Selezionare l'inverter del sistema d'accumulo dal menu a tendina BRAND-MODEL. $( \ )$ 4 - Premere sul bottone NEXT STEP.

#### Misuratori Voltamperometri

Se è presente nell'impianto un meter per misurare la potenza generata:
1 - Abilitare la sezione Generation meter facendo scorrere l'icona O.
2 - Selezionare il modello di amperometro dal menu a tendina PRODUCTION METER.

Se è presente nell'impianto un amperometro per misurare la potenza utilizzata:

 Abilitare la sezione Consumption meter facendo scorrere l'icona 

 Selezionare il modello di amperometro dal menu a tendina
 CONSUMPTION METER.

Se nono sono presenti Misuratori o se la configurazione delle due sezioni precedenti è completa, Premere sul

bottone NEXT STEP.

| CVCT                                                                    | GY            |
|-------------------------------------------------------------------------|---------------|
| CONSUMATION TUN, TVS<br>BALLERY<br>Meter system feat                    | STEV. STORACE |
| PRODUCTION METER<br>BRAND - MODEL<br>CONSUMPTION METER<br>BRAND - MODEL | •<br>•        |
| NEXT ST                                                                 | EP            |
|                                                                         |               |

#### **SNOCU**<sup>®</sup>

Se lo SNOCU<sup>®</sup> necessita di essere connesso al Cloud RegalGrid Europe attraverso una connessione Wi-Fi: **1** - Abilitare la sezione CONNECTED VIA WIFI facendo scorrere l'icona **O**. **2** - Inserire il nome della rete Wi-Fi nel riquadro Enter WIFI SSID. **3** - Inserire la password della rete Wi-Fi nel riquadro Enter WIFI Password

Se non è necessaria una connessione Wi-Fi o se la configurazione delle sezioni precedenti è completa, Premere sul bottone NEXT STEP.

Per configurare la connessione Wi-Fi, lo SNOCU<sup>®</sup> deve essere già connesso al Cloud Regalgrid<sup>®</sup> Europe. Se si sta effettuando la prima connessione al Cloud Regalgrid<sup>®</sup> Europe: **1** - Connettere lo SNOCU<sup>®</sup> al router Internet con un cavo Ethernet. **2** - Lanciare il processo di configurazione dalla sezione SNOCU<sup>®</sup> set-up o dalla sottosezione To Activate SNOCU<sup>®</sup>.

- **3** Procedere fino al passo sette.
- 4 Configurare la sezione Wi-Fi.

**5** - Disconnettere il cavo Ethernet dallo SNOCU<sup>®</sup>.

**6** - Accedere alla sezione SNOCU<sup>®</sup>s e selezionare lo SNOCU<sup>®</sup> che si sta configurando per aprire la sottosezione Performances.

**7** - Verificare che lo SNOCU<sup>®</sup> sia connesso al Cloud Regalgrid<sup>®</sup> Europe.

21

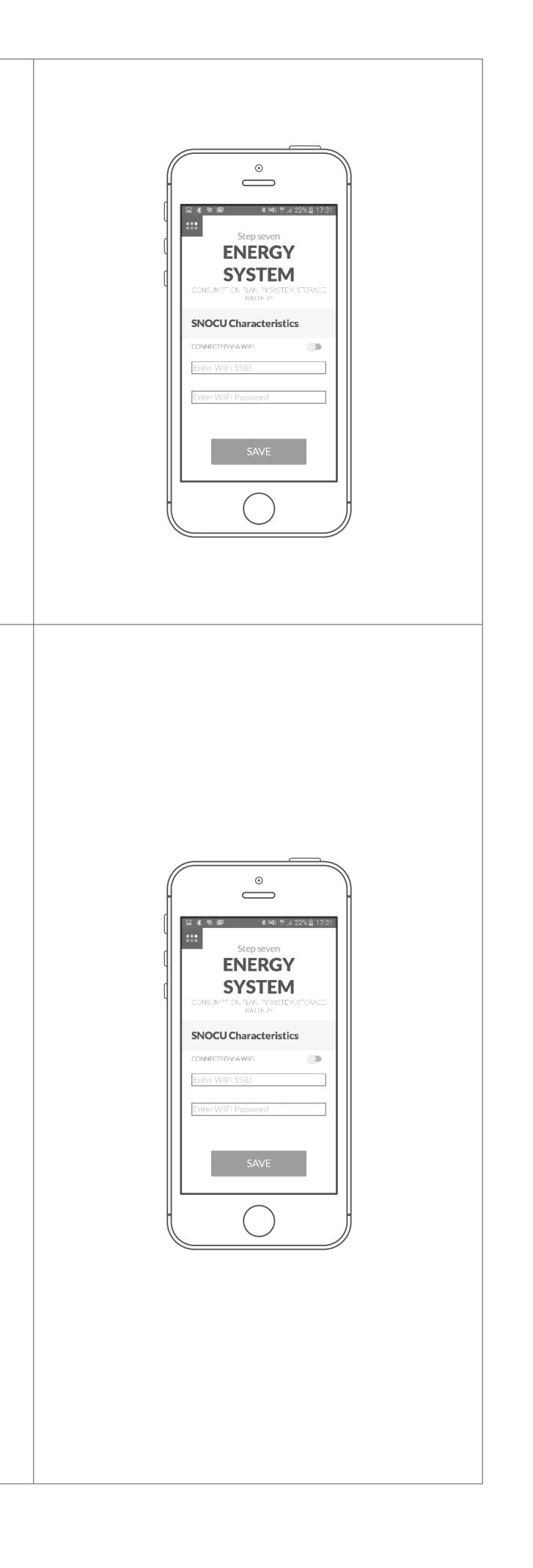

#### ♦ ATTIVAZIONE DELLO SNOCU<sup>®</sup>

Una volta completata la procedura di registrazione, lo SNOCU® apparirà nella lista To Activate SNOCU® della sezione; lo SNOCU® deve ora essere attivato per poter funzionare.

Accedere alla sezione To Activate SNOCU<sup>®</sup> e premere sull'icona 🚍 ; si accederà alla sottosezione License.

La sottosezione License mostra una lista con le licenze RegalGrid Europe disponibili che l'installatore può scegliere per attivare lo SNOCU® DIN Version. Premere sul nome della licenza selezionata.

La lista di licenze è aggiornata ogni volta che si entra nella sottosezione License. Se si desidera aggiornare la lista senza uscire dalla sottosezione, premere sull'icona con le due frecce **2**.

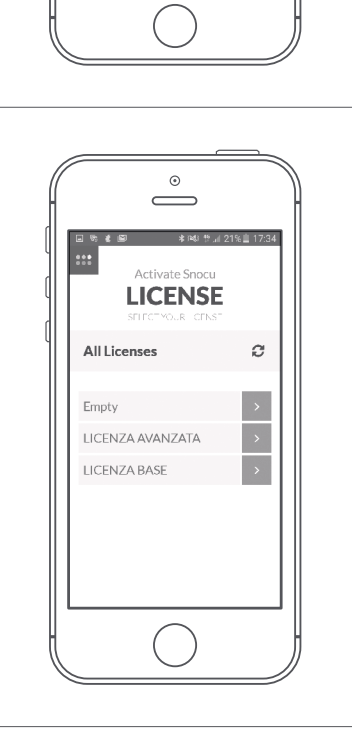

 $\overset{\circ}{\square}$ 

SNOCUs

To Activate SNOCU

FM18135F5E325-29 🗄 🖍

 $\bigcirc$ 

**SNOCUs** 

To Activate SNOCU

FM18135F5E325-29 📰 🖋

••

Leggere e accettare i termini di licenza premendo sul bottone ACCEPT.

Leggere ed accettare i termini e le condizioni della licenza spuntando i riquadri in basso a sinistra e premendo sul bottone NEXT STEP.

Pagare la licenza attraverso il portale della banca che comparirà nel Web browser dello smartphone.

Per lanciare nuovamente il processo di configurazione per uno SNOCU® DIN Version, che sia registrato ma non attivato, premere sull'icona 🔊; si entrerà nuovamente nella sottosezione Configuration.

23

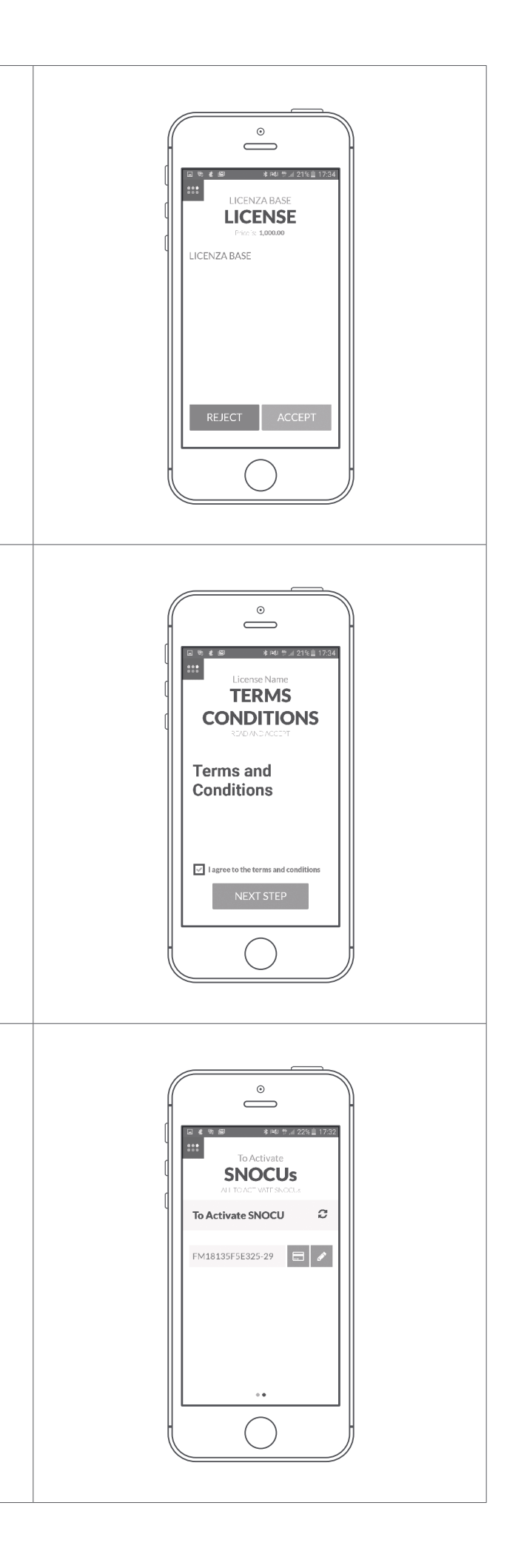

#### ♦ REGISTRAZIONE DI UN UTENTE FINALE

Per completare il processo di registrazione, l'utente finale necessita di:

- La matricola dello SNOCU<sup>®</sup> DIN Version,
- Una casella di posta elettronica che sarà verificata dal Cloud Regalgrid<sup>®</sup> Europe.

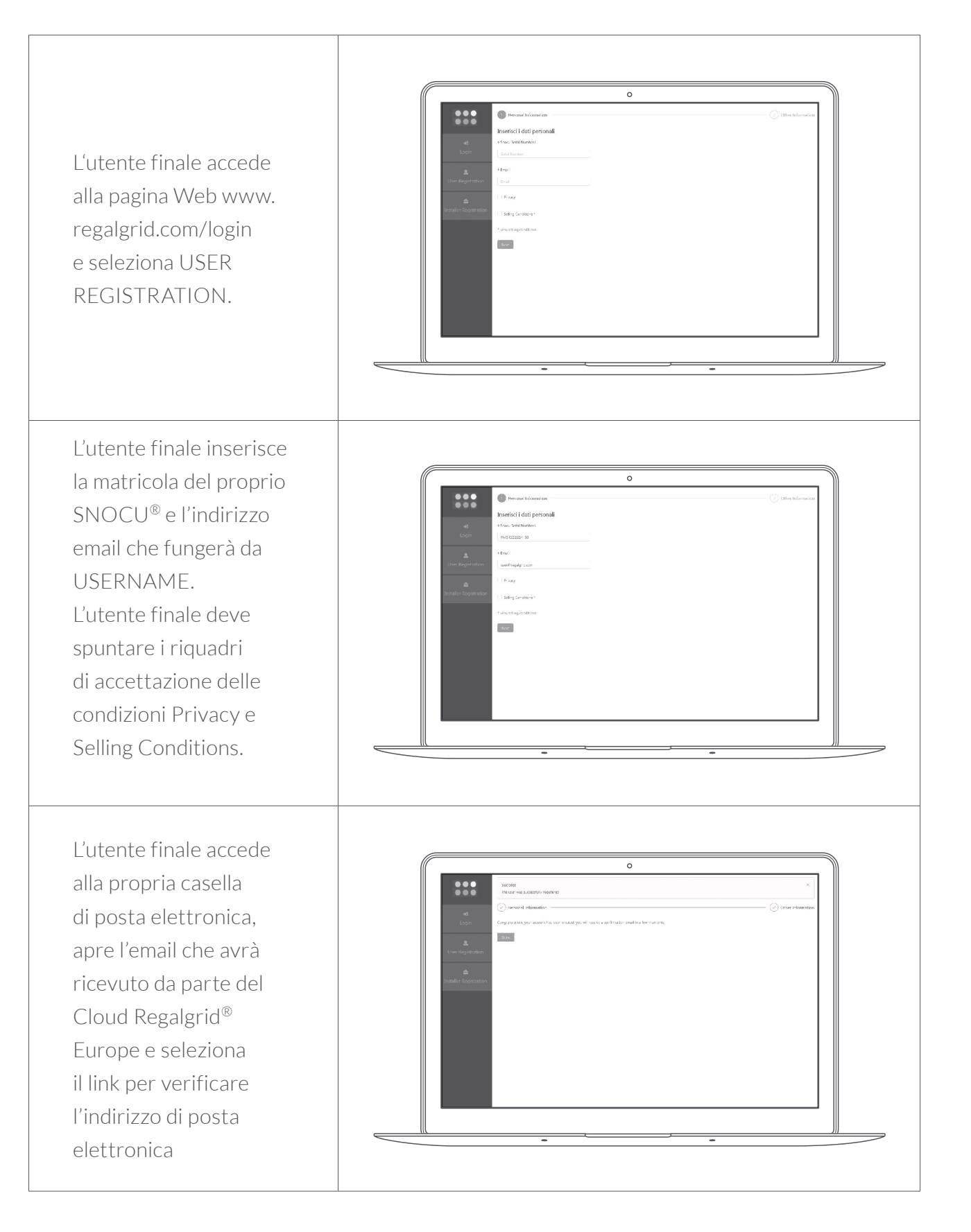

| L'utente finale inserisce<br>la propria password nei<br>due campi di testo.                                                                                                    | Image: Second Second Secon |
|----------------------------------------------------------------------------------------------------|----------------------------------------------------------------------------------------------------|
| L'utente finale utilizza<br>l'email registrata e la<br>password salvata per<br>accedere al portale<br>di monitoraggio<br>Regalgrid <sup>®</sup> Europe<br>e l'APP Regalgrid <sup>®</sup><br>Europe. |                                                                                                    |

# Appendice Specifiche Tecniche

# Appendice Connessioni

| PROCESSORE                     | BROADCOM BCM2837B0 CHIPSET. 1.4 GHZ<br>QUAD-CORE ARM CORTEX-A53                                                                                                    |
|--------------------------------|----------------------------------------------------------------------------------------------------|
| INTERFACCE DI<br>COMUNICAZIONE | WIRELESS 802.11 B/G/N/AC, BLUETOOTH 4.2 (CLASSIC AND LOW ENERGY),<br>GIGABIT ETHERNET OVER USB 2.0 (MAXIMUM THROUGHPUT 300 MBPS)                                                                                                    |
| GPU                            | DUAL CORE VIDEO CORE IV® MULTIMEDIA CO-PROCESSOR (THE GPU<br>PROVIDES OPEN GL ES 2.0, HARDWARE-ACCELERATED OPEN VG, AND<br>1080P30 H.264 HIGH-PROFILE DECODE AND IS CAPABLE OF 1GPIXEL/S,<br>1.5GTEXEL/S OR 24 GFLOPS OF GENERAL PURPOSE COMPUTE) |
| MEMORIA                        | 1GB LPDDR2 SDRAM                                                                                                    |
| ALIMENTAZIONE                  | MICRO USB SOCKET 5 V 2.5 A                                                                                                    |
| PRESA VIDEO IN USCITA          | 1 × FULL SIZE HDMI<br>MIPI DSI DISPLAY PORT<br>MIPI CSI CAMERA PORT                                                                                                    |
| AUDIO                          | AUDIO OUTPUT 3.5 MM JACK                                                                                                    |
| PORTE USB                      | 4 USB 2.0                                                                                                    |
| INFORMAZIONI DI<br>CONFORMITÀ  | BASED ON CLASS A INFORMATION TECHNOLOGY EQUIPMENT ACCORDING<br>TO THE EUROPEAN STANDARD EN 55022                                                                                                    |
| CLASSE DISPOSITIVO             |                                                                                                    |

| ETHERNET          | GI GABIT                         |
|-------------------|----------------------------------|
| USCITA VIDEO      | 1 × FULL<br>MIPI DSI<br>MIPI CSI |
| USCITA AUDIO      | 4 POLE S<br>HDMI                 |
| CONNESSIONE USB   | DISPLAY<br>WITH TV               |
| SCHEDA DI MEMORIA | PUSH/PU                          |

27

26

PULL MICRO SDIO

AY SERIAL INTERFACE (DSI) 15-WAY FLAT FLEX CABLE CONNECTOR TWO DATA LANES AND A CLOCK LANE

E STEREO OUTPUT

ILL SIZE HDMI DSI DISPLAY PORT CSI CAMERA PORT

BIT ETHERNET OVER USB 2.0 (MAXIMUM THROUGHPUT 300 MBPS)

# Appendice Lista di dispositivi approvati

## Appendice Definizione della matricola SNOCU<sup>®</sup>

| TIPOLOGIA            | PRODUTTORE | MODELLO                                   | MANUALE DI<br>RIFERIMENTO<br>REGALGRID<br>EUROPE | NOTES                               |
|----------------------|------------|-------------------------------------------|--------------------------------------------------|-------------------------------------|
| INVERTER<br>MONOFASE | SOLAX      | XHYBRID GENERATION 2                      | X                                                | CON BATTERIE LG CHEM O<br>PYLONTECH |
| INVERTER<br>MONOFASE | SOLAX      | XHYBRID GENERATION 3                      | X                                                | CON BATTERIE LG CHEM O<br>PYLONTECH |
| INVERTER<br>TRIFASE  | SOLAX      | XHYBRID GENERATION 3                      | X                                                | CON BATTERIE LG CHEM O<br>PYLONTECH |
| INVERTER<br>MONOFASE | SOLAX      | XHYBRID AC COUPLED                        | X                                                | CON BATTERIE LG CHEM O<br>PYLONTECH |
| INVERTER<br>MONOFASE | VICTRON    | MULTIPLUS SMARTFIT CON<br>CCGX CONTROLLER | X                                                | CON BATTERIE LG CHEM                |

| MATRICOLA DELLO SNOCU®        | FM17405F5E101-11 |
|-------------------------------|------------------|
| FABBRICA                      | FM               |
| ANNO DI PRODUZIONE            | 17               |
| PRODUCTION WEEK               | 40               |
| SNOCU <sup>®</sup> IDENTIFIER | 5F5E101          |
| PRODUCTION DAY                | 11               |

28

# Appendice Risoluzione problemi

| DURANTE IL PROCESSO DI CONFIGURAZIONE<br>DELLO SNOCU®:<br>– ICONA VERDE (LO SNOCU® È CONNESSO AL<br>CLOUD REGALGRID® EUROPE);<br>– ICONA ROSSA (LO SNOCU NON È CONNESSO AL<br>CLOUD REGALGRID® EUROPE);<br>SE L'ICONA RIMANE ROSSA PER PIÙ DI 5 MINUTI<br>DOPO IL COMPLETAMENTO DEL PROCESSO DI<br>CONFIGURAZIONE, SI CONSIGLIA DI VERIFICARE<br>LA CONNETTIVITÀ INTERNET. | CONNECTION                                                                                                    |
|----------------------------------------------------------------------------------------------------|----------------------------------------------------------------------------------------------------|
| SE UN DISPOSITIVO NON È PRESENTE NEI<br>MENU A TENDINA DURANTE IL PROCESSO DI<br>CONFIGURAZIONE:<br>– VERIFICARE APPENDICE: LISTA DI DISPOSITIVE<br>APPROVATI;<br>– CONTATTARE IL SUPPORTO REGALGRID®<br>EUROPE (SI VEDA CONTATTI);                                                                                                    | NEXT STEP                                                                                                    |
| SE L'EMAIL DI VERIFICA NON È PRESENTE NELLA CARTI<br>REGI                                                                                                    | 'ELLA INBOX DELLA CASELLA DI POSTA ELETTRONICA, CONTROLLARE LA CARTELLA SPAM O<br>ISTRARSI NUOVAMENTE DOPO 15 MINUTI. |

#### DOCUMENTI CORRELATI

I nuovi documenti o gli aggiornamenti della documentazione quali Privacy, Conformità, Garanzia, Manuali possono essere scaricati dalla pagina www.regalgrid.com/download.

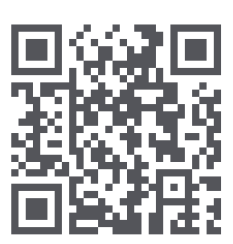

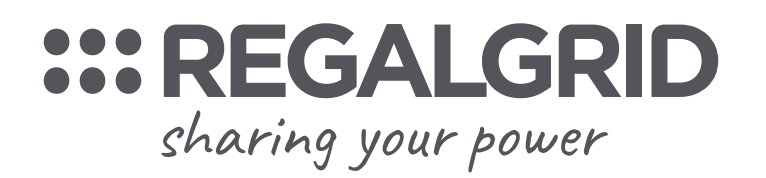